## Instrukcija kompiuteriams su MacOS operacine sistema

- 1. Kompiuteryje atsidarome interneto naršyklę ir suvedame adresą: https://ssl-vpn.santa.lt/
- 2. Lange suvedame prisijungimo duomenis (kaip prie ELI) ir įvedame TOKEN, kodą matote *FortiToken Mobile* programėlėje. TOKEN laukelis atsiranda tik suvedus prisijungimo duomenis ir paspaudus mygtuką PRISIJUNGTI;

| Naudotojo vardas |  |
|------------------|--|
| Slaptažodis      |  |
|                  |  |
|                  |  |
| Prisijungti      |  |
|                  |  |

3. Spaudžiame "*Download FortiClient*" ir pasirenkame Mac operacinę sistemą;

| SSL-VPN Portal                                                                                    |                                                                                                    |  |  |  |
|---------------------------------------------------------------------------------------------------|----------------------------------------------------------------------------------------------------|--|--|--|
| The SSL-VPN portal has been enabled for tunnel mode use only. FortiClient is required to connect. |                                                                                                    |  |  |  |
| Launch FortiClient                                                                                | <ul> <li>Download FortiClient *</li> <li>iOS</li> <li>Android</li> <li>Windows</li> <li>Mac</li> </ul> |  |  |  |

- 4. Atsisiunčiame ir paleidžiame atsiųstą failą programinės įrangos įrašymui;
- 5. Paleidžiame FortiClient programą kompiuteryje ir spaudžiame "Configure VPN":
  - Connection Name laukelyje įvedame: SANTA
  - 🗱 Remote Gateway laukelyje įvedame: ssl-vpn.santa.lt

Prisijungimui prie VPN naudojame ELI sistemos prisijungimo duomenis. Suvedus duomenis ir paspaudus *Connect*, naujai atsiradusiame laukelyje įvedame *FortiToken* kodą.

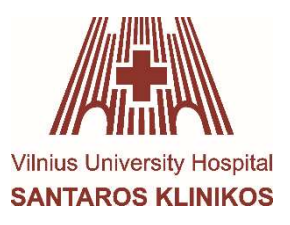

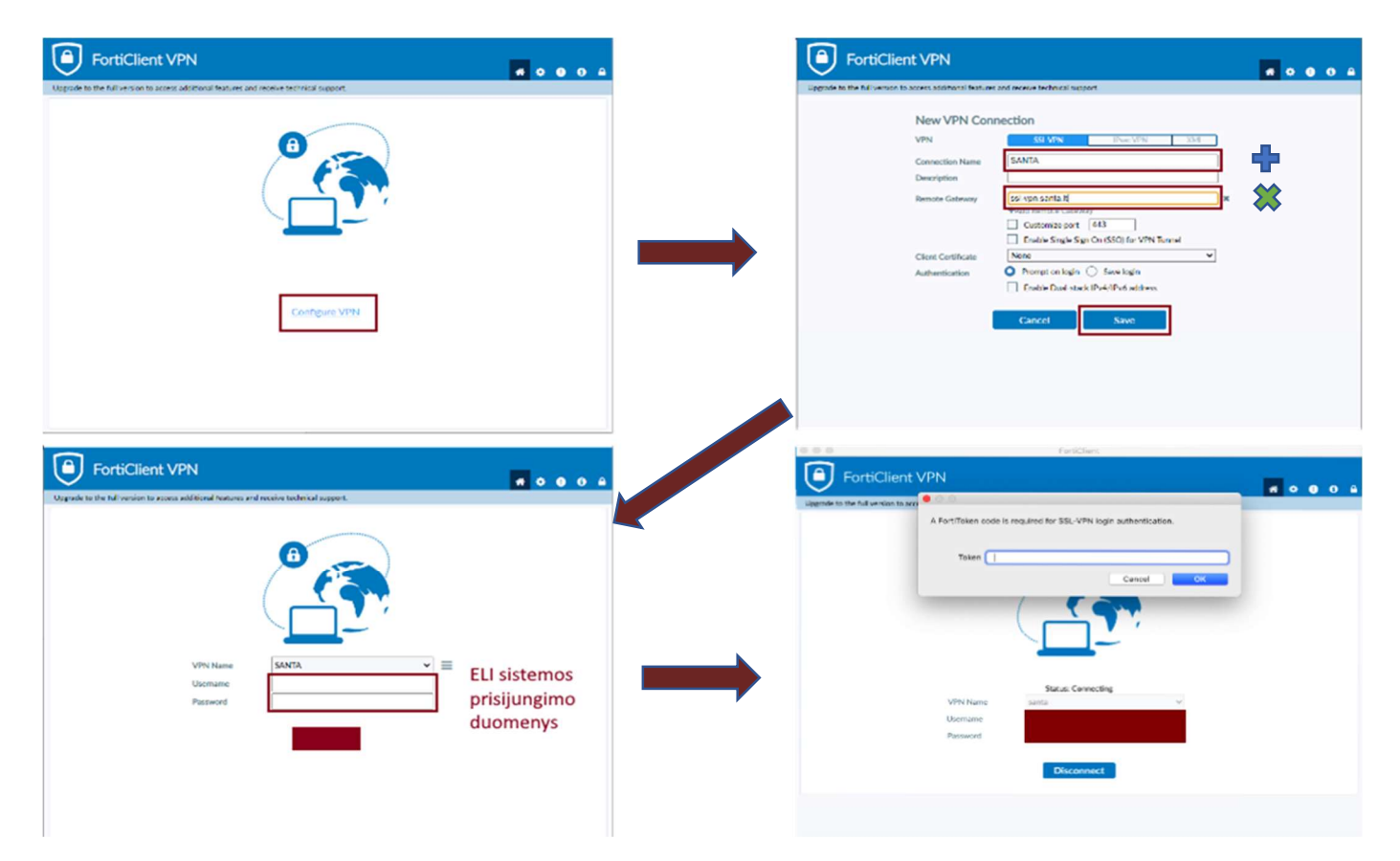

6. Spaudžiame OK ir sėkmingai prisijungiame prie VULSK vidinio tinklo.

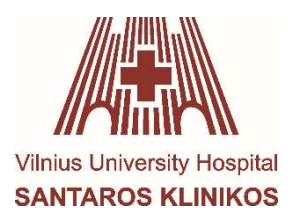